Dit document is gedownload door () op August 25, 2025.

Mag a<mark>lleen gekopieerd worden voor gebruik binnen de school van 'gebruiker'. Zie ook de abonnek entsvoorwaarden van Lea</mark>po.

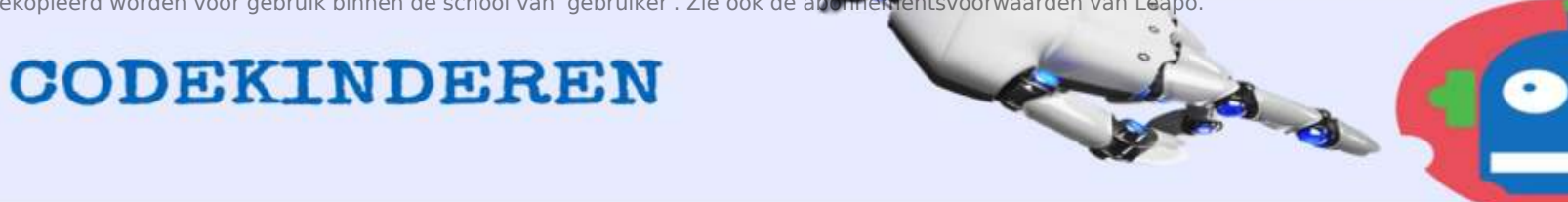

## Werkblad – Maak een micro:bit gamecontroller

| Scratch Link<br>Scratt Fourcaren - Edwarten<br>Scratt Fourcaren - Edwarten<br>Scratt Lek bis hebjor age that lett yes<br>Unig Scoren Dick regulars hebb Sorent<br>Auc |                                                                                                    | Contract Contract | <b>8</b>                             | Maak                                                                                                    |
|----------------------------------------------------------------------------------------------------|----------------------------------------------------------------------------------------------------|----------------------------------------------------------------------------------------------------|--------------------------------------|----------------------------------------------------------------------------------------------------|
| 1. Installeer <u>Scratch</u><br><u>link</u> op je computer.                                                                                                    | 2. Download de <u>file</u><br>voor de Micro:bit.                                                                                                    | 3. Kopieer deze speciale file naar je Micro:bit.                                                                                                    | 4. Start Scratchlink en Bluetooth.   | 5. Open een browser<br>en start <u>Scratch</u> .                                                                                                    |
| denk<br>denk<br>denk                                                                                                    | re<br>Terestation of the second second | Bitan je oppastare n de lijel notrboyen                                                                                                    | Vertordor<br>Vertordor               | Versteister<br>Versteister<br>Verst |
| 6. Klik links onderin op<br>+ voeg blokken toe.                                                                                                    | 7. Kies voor Micro:bit.                                                                                                    | 8. Hij zoekt je Micro:bit,<br>kies voor verbinden.                                                                                                    | 9. Micro:bit verbonden -<br>> editor | 10. De Micro:bit<br>blokken.                                                                                                    |

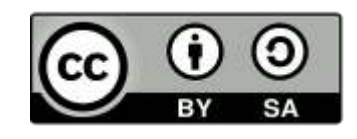

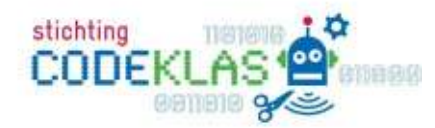

3

•